Florida Assessments for Instruction in Reading <sub>aligned to the</sub> Language Arts Florida Standards

## Principal SSO/PMRN Access Tasks

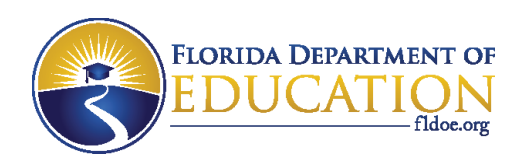

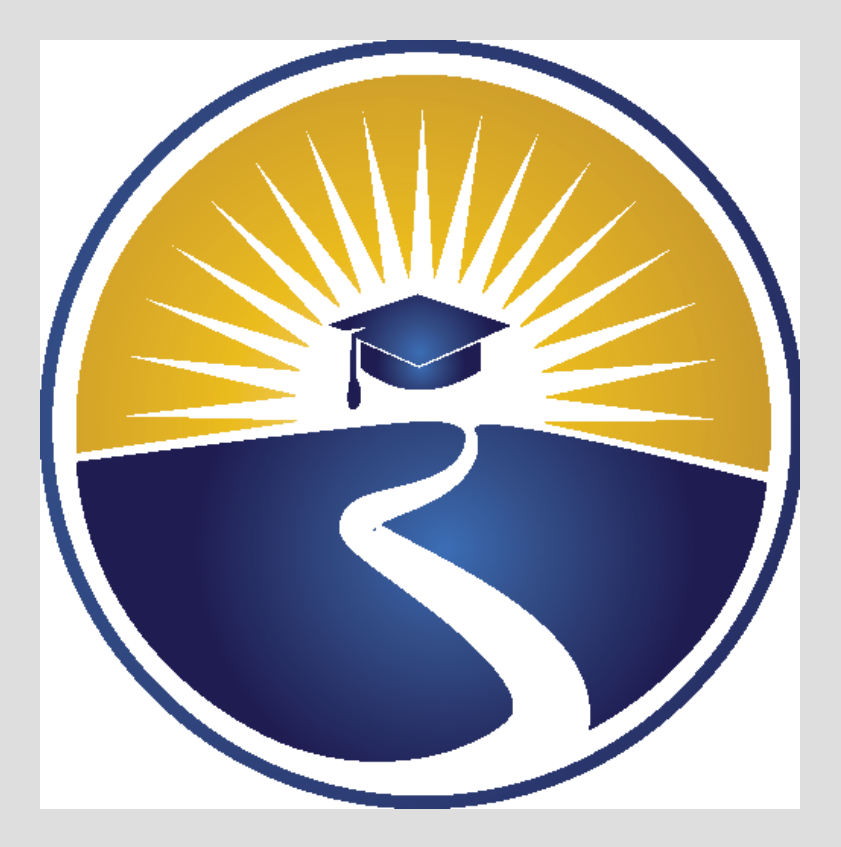

#### Required Tasks for SSO PMRN Access Overview

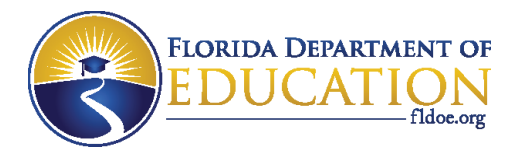

#### **Overview of Required Tasks**

Tasks must be completed in the order below in order to gain SSO/PMRN access. This document covers the tasks required for Principals only.

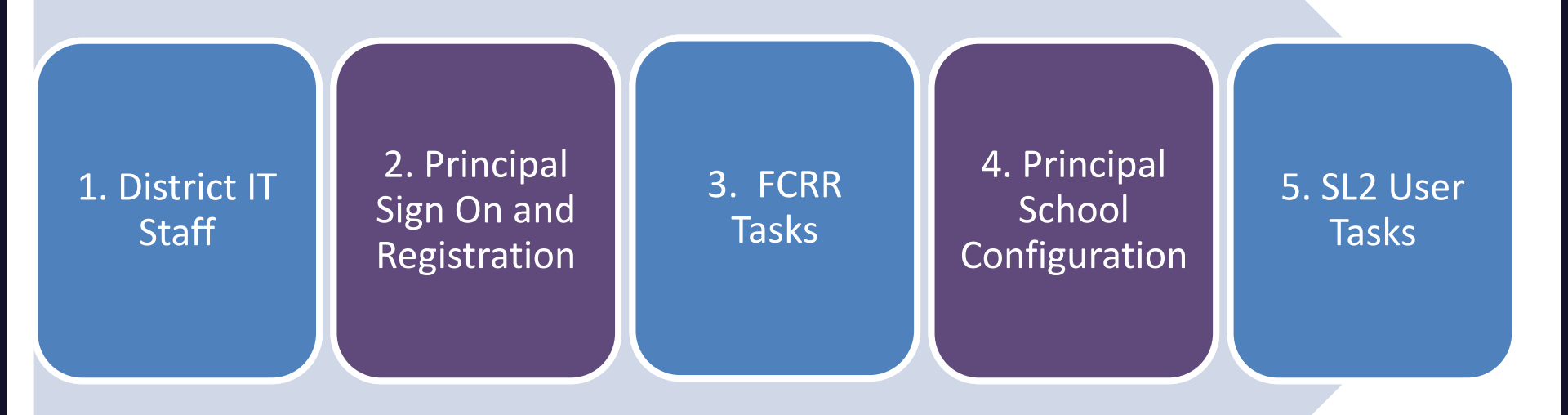

\*\*\*Please note, if the preceding task has not been completed, the Principal's Tasks cannot be executed.

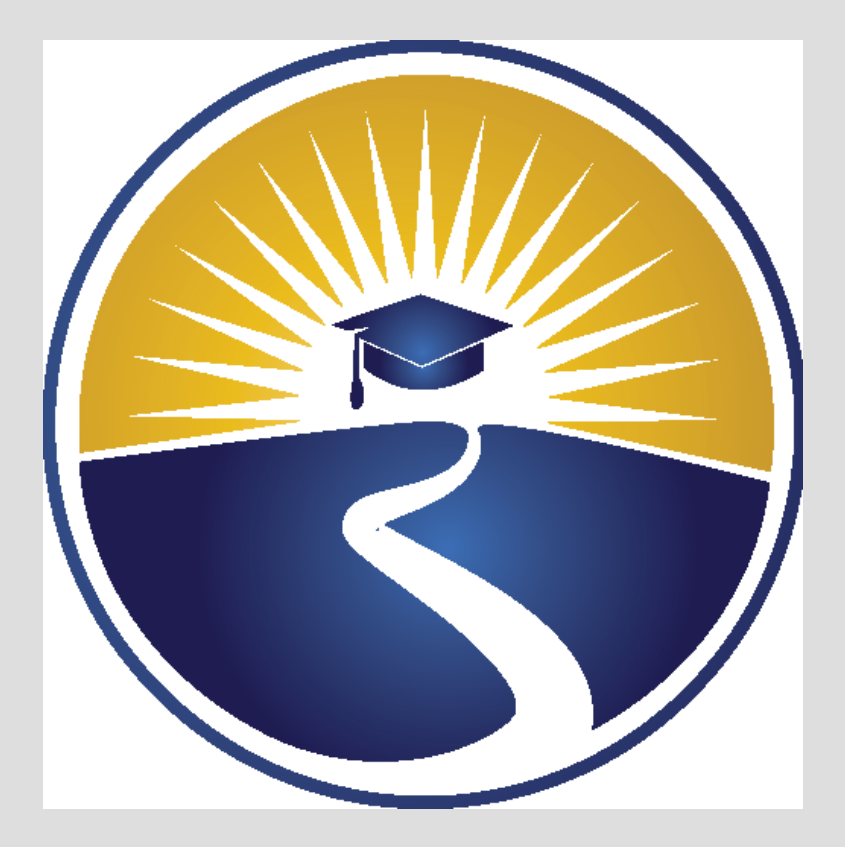

#### Principal's SSO/PMRN Tasks

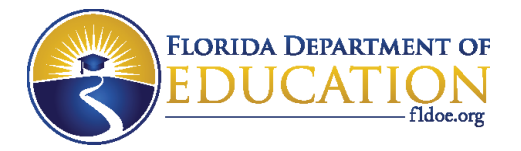

### Topics

- Principal Sign In (SSO)
  - PMRN Registration
- School Configuration
  - Adding PMRN Managers

- Beginning of School Year
  - Principal (SL1 User) is the only User at a school
- Principal will add PMRN Manager as User
  - PMRN Manager is the School Level 2 (SL2) User

- To access the PMRN via SSO
  - SSO Portal Home Page <u>http://www.fldoe.org/SSO</u>
  - Click Log In button

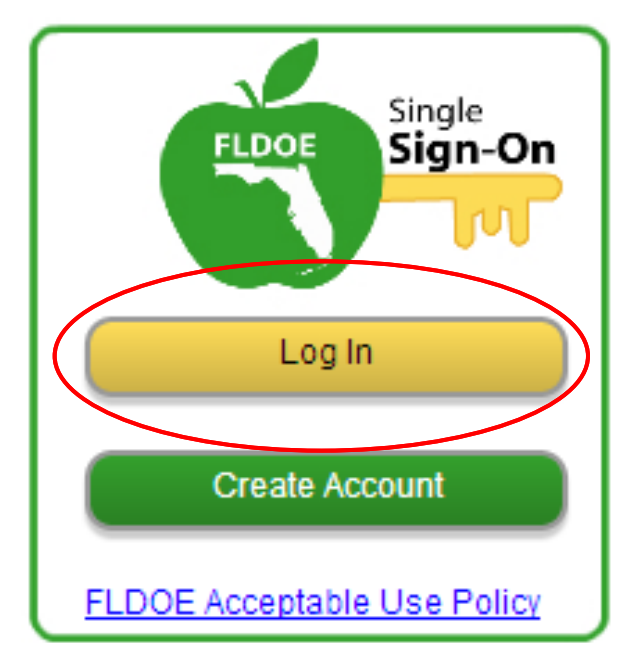

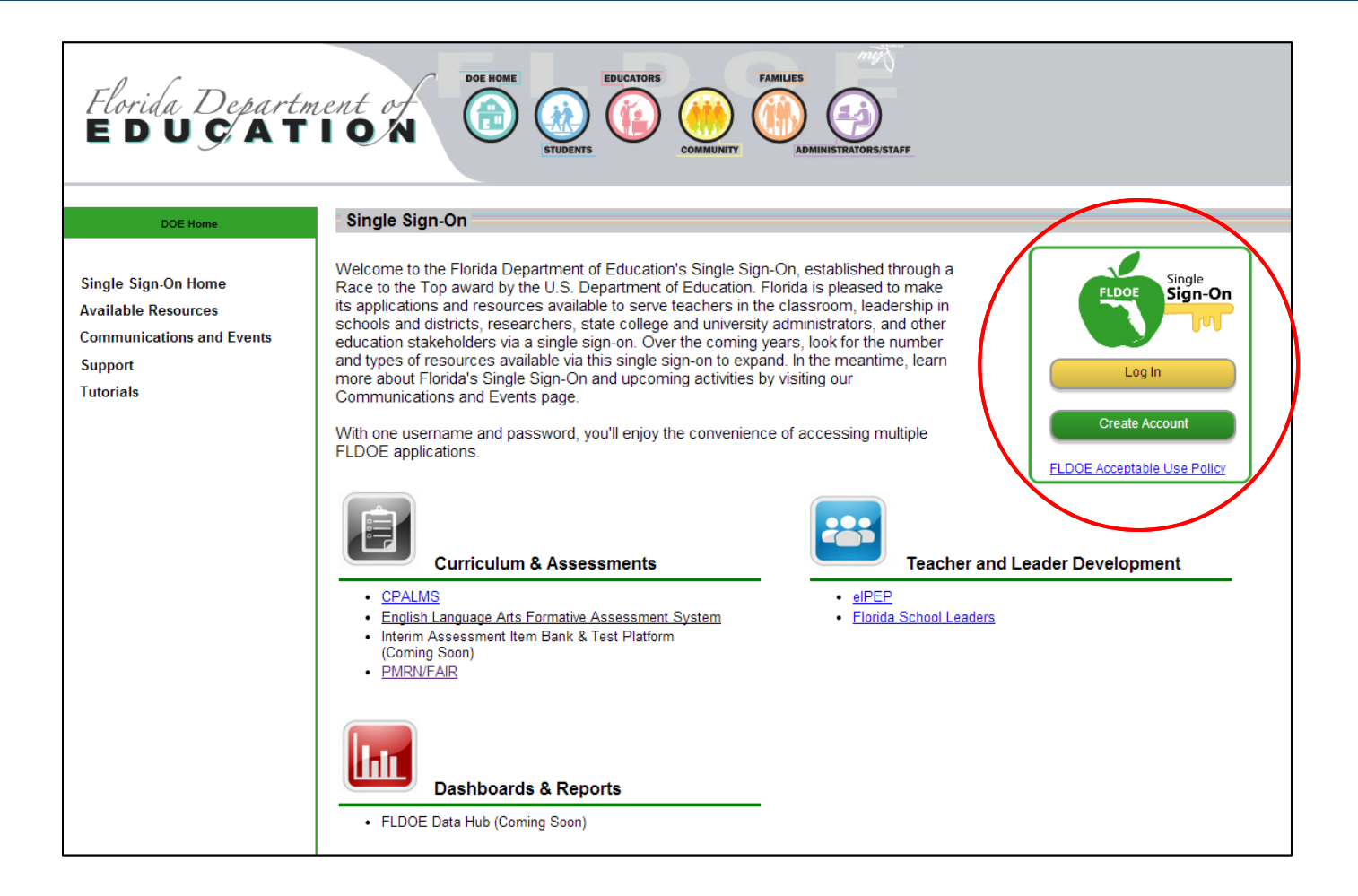

• Organization Selection page

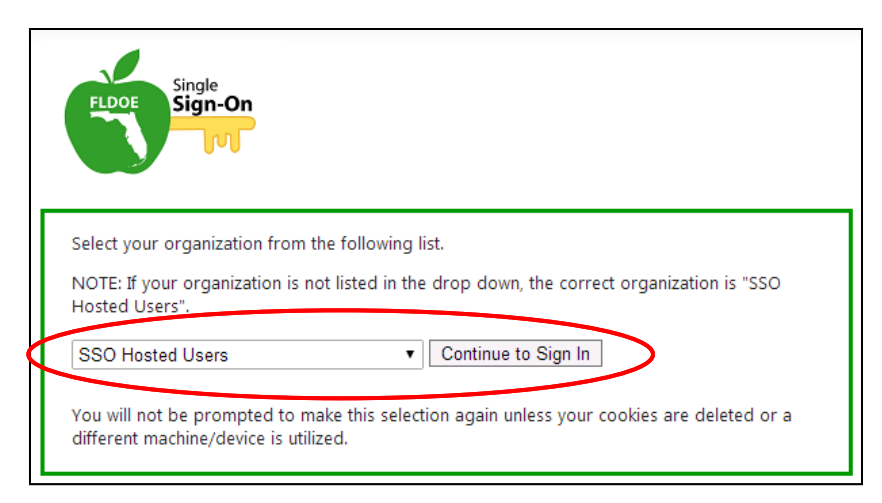

- Hosted Users
  - From drop-down menu, Select "SSO Hosted Users"
- Federated Users
  - From drop-down menu, select User District
- Click Continue to Sign In button

### Principal First Sign In Hosted User

- Via the FLDOE SSO Sign In Page
  - Enter User Name
  - Enter Password
  - Click Sign In

• Forgot Password?

| Single<br>Sign-On                                                                                                    |
|----------------------------------------------------------------------------------------------------|
| Enter your username and password.<br>Username: username Example: SSOId-EmailAddress<br>Password: password<br>Sign In |
| FLDOE Acceptable Use Policy<br>Forgot Password?                                                                      |

#### Principal First Sign In Federated User

- Via the District SSO Sign In Page
  - Enter User Name
  - Enter Password
  - Click Sign In or Login

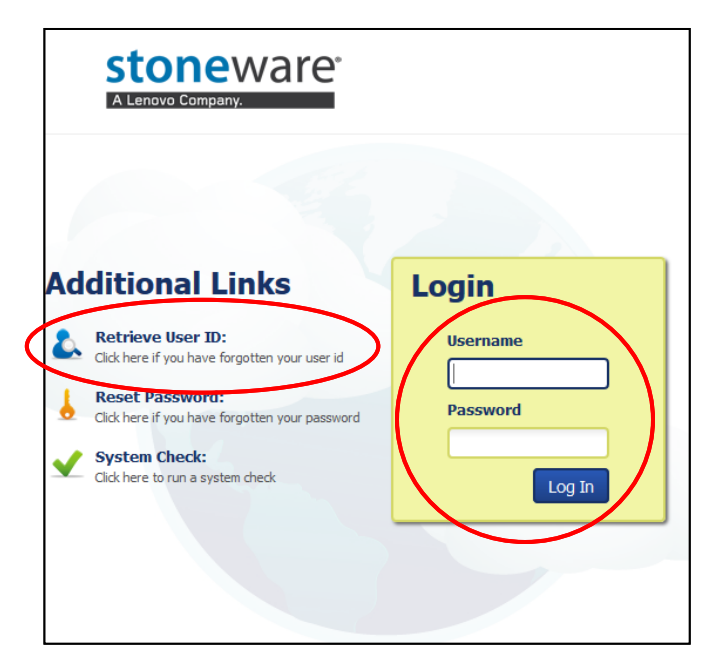

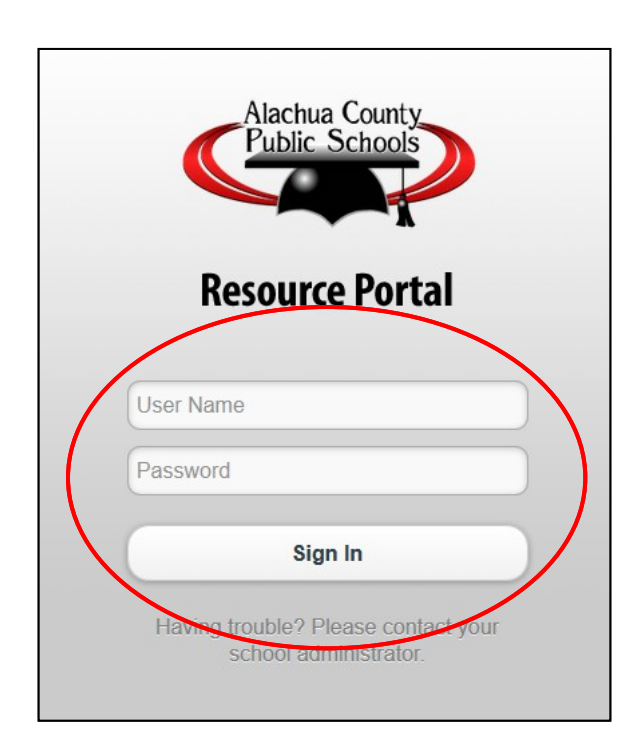

### Topics

- ✓ Principal Sign In (SSO)
  - PMRN Registration
- School Configuration
  - Adding PMRN Managers

 Access to the PMRN administration begins with school registration

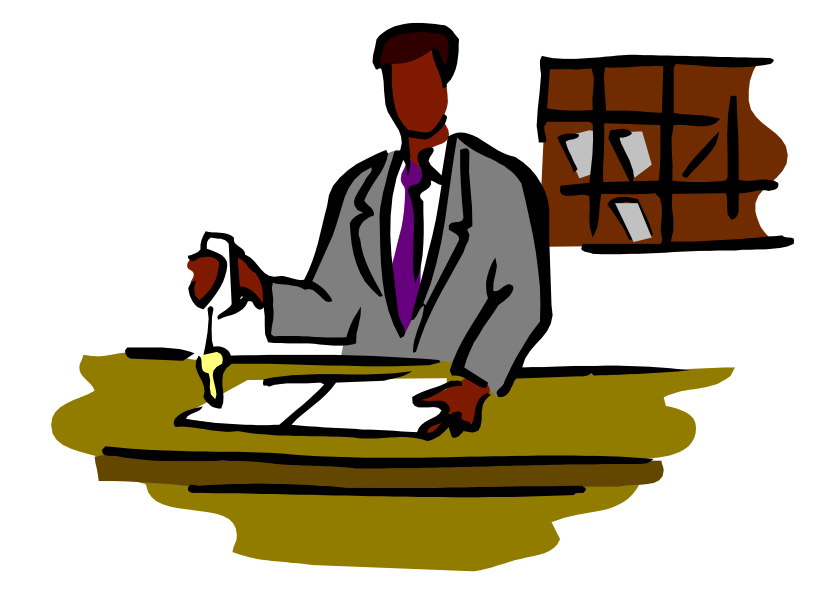

 PMRN Registration is completed by the school's principal

- After acquiring SSO credentials
  - access the PMRN through the PMRN SSO portal
  - Click the PMRN Admin Panel button

| PMRN - SSO User Sign In         Welcome Principal First Name         Please select the application you want to access. | FLORIDA DEPARTMENT OF<br>EDUCATION<br>fldoe.org                                   | PMRN Progress Monitoring<br>& Reporting Network | Home Sign Out |
|----------------------------------------------------------------------------------------------------|-----------------------------------------------------------------------------------|-------------------------------------------------|---------------|
| Welcome Principal First Name Please select the application you want to access.                                         |                                                                                   | PMRN - SSO User Sign In                         |               |
| PMRN<br>Administration Panel                                                                                           | Welcome Principal First Name<br>Please select the application you want to access. | PMRN<br>Administration Panel                    |               |

- On the PMRN Registration Page
  - Confirm School Information
    - School Name, School Number, District
    - School Address, Phone Number, Fax Number
  - Confirm Principal Information
    - First Name, Last Name
    - E-mail Address, Phone Number
  - Enter and Confirm First Instructional Day
    - First day of school for students

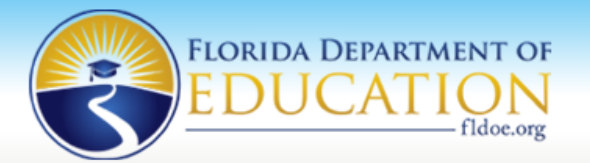

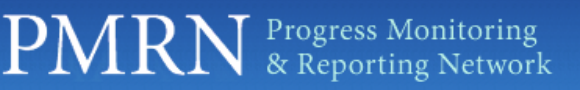

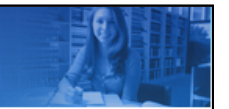

Home News Contact Us K-2 3-12 WAM User's Guide FLKRS Reports

#### Florida Assessments for Instruction in Reading aligned to the Florida Standards (FAIR-FS)

#### School Registration for the Year 2014-2015

#### Provide the details below to register your school.

| School Information                                        |                                    |               |              |                        |  |  |  |  |  |  |
|-----------------------------------------------------------|------------------------------------|---------------|--------------|------------------------|--|--|--|--|--|--|
| School                                                    | School Name                        | School Number | 111111       | District District Name |  |  |  |  |  |  |
| Address                                                   | Street Address, City, State - Zipo | ode           |              |                        |  |  |  |  |  |  |
| Phone                                                     | 888-888-8888                       | Fax           | 777-777-7777 |                        |  |  |  |  |  |  |
|                                                           |                                    |               |              |                        |  |  |  |  |  |  |
| Principal                                                 |                                    |               |              |                        |  |  |  |  |  |  |
| First Name                                                | А                                  |               | Last Name    | Principal              |  |  |  |  |  |  |
| Email                                                     | aprincipal@schoolname.org          |               | Phone        | (555)555 - 5555        |  |  |  |  |  |  |
|                                                           |                                    |               |              |                        |  |  |  |  |  |  |
| instructional Days                                        |                                    |               |              |                        |  |  |  |  |  |  |
| First Student Instructional Day *(mm/dd/yy): 08 / 04 / 14 |                                    |               |              |                        |  |  |  |  |  |  |
|                                                           |                                    |               |              |                        |  |  |  |  |  |  |

- For each assessment system (K-2 and 3-12)
  - Identify which grade levels will be using the K-2
     AIR
  - Identify which grades level will be using the 3-12
     WAM
  - Identify if students will be added through FLDOE
     Surveys 2 and 3

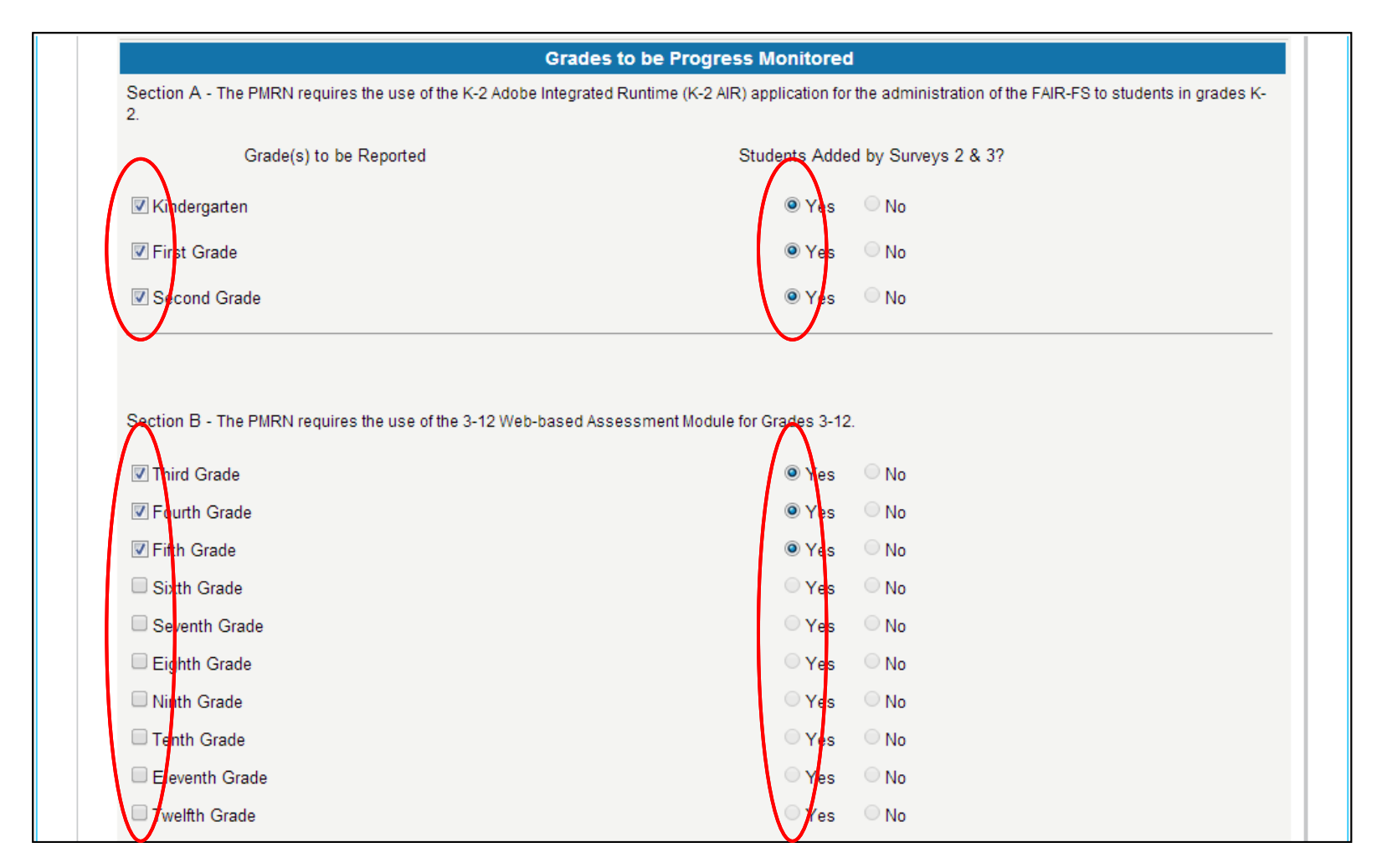

 Confirm whether or not the school will utilize the Coach's Log function

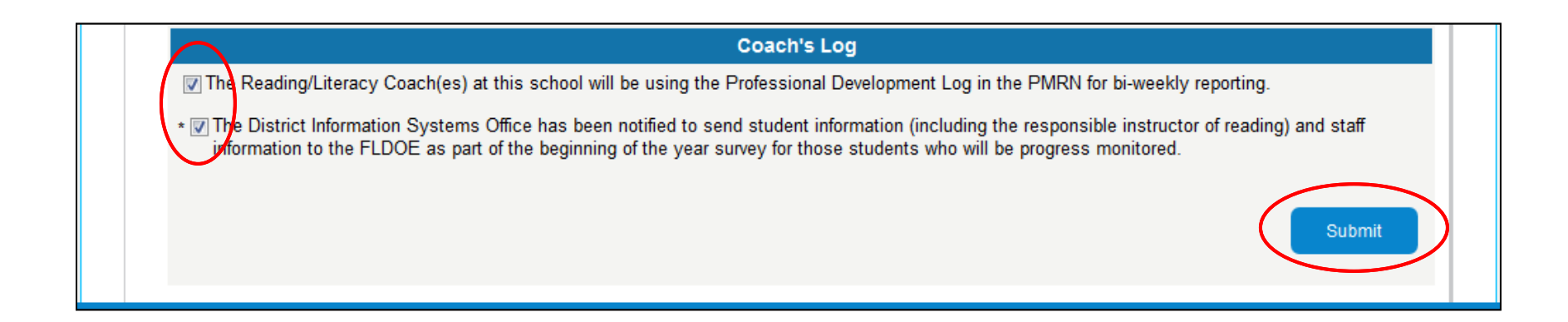

#### **PMRN Registration Confirmation**

#### PMRN Registration for Florida Assessments for Instruction in Reading aligned to the Florida

#### School Registration for the Year 2014-2015

Please verify that the information below is correct.

School Name will be utilizing Florida's Progress Monitoring and Reporting Network (PMRN) for the 2014-2015 School Year.

The Principal, A Principal, can be reached at aprincipal@schoolname.org.

The first day that students will be in attendance will be 8/12/14.

For the 2014-2015 School Year, the following grades will have scores reported through the PMRN:

KindergartenNot Updated by Surveys 2 & 3FirstUpdated by Surveys 2 & 3SecondNot Updated by Surveys 2 & 3ThirdUpdated by Surveys 2 & 3FourthNot Updated by Surveys 2 & 3FifthUpdated by Surveys 2 & 3

The Reading/Literacy Coach(es) at this school will be using the Professional Development Log in the PMRN for bi-weekly reporting.

If the information needs to be modified, click the "Back" button below. If the above information is correct, please click the "Save" button below.

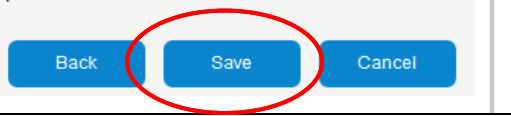

### Topics

- ✓ Principal Sign In (SSO)
  - ✓ PMRN Registration
- School Configuration
  - Adding PMRN Managers

#### **School Configuration**

School Configuration cannot proceed until FCRR has accepted the school registration. This ensures that school staff and students are rostered prior to FAIR-FS administration.

#### School Configuration – Sign In

- The principal must have the school's calendar start date ready before Signing In to the PMRN for the first time at the beginning of the school year
- Sign In via the SSO Portal
  - Click the PMRN Administration Panel button

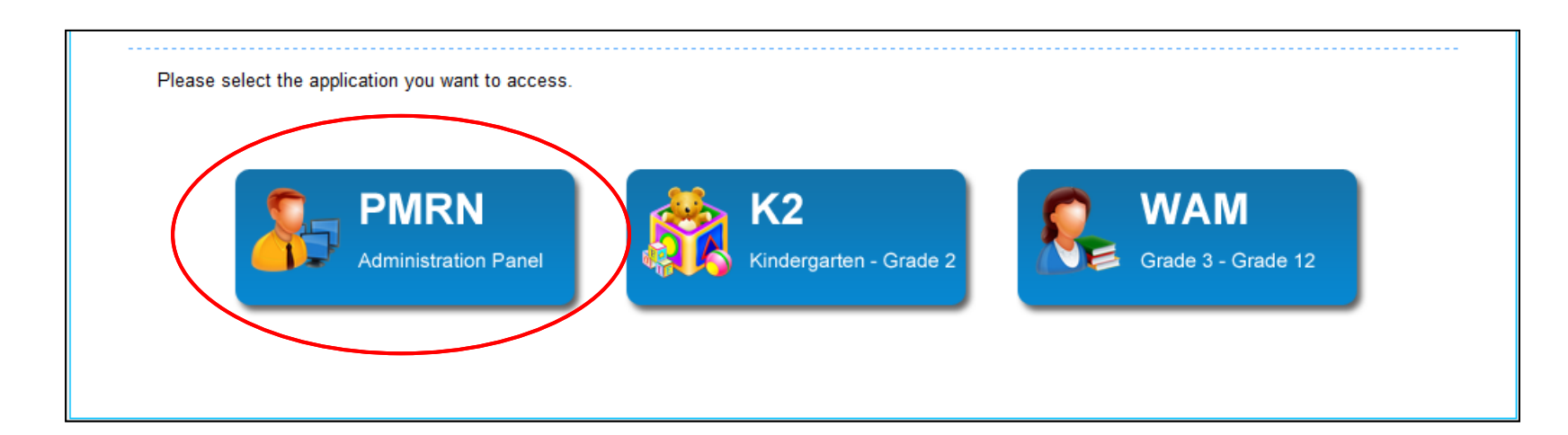

#### **School Configuration - FERPA**

- Users must agree to abide by the Family Education Rights and Privacy Act (FERPA)
- Click I Agree to continue to the next page

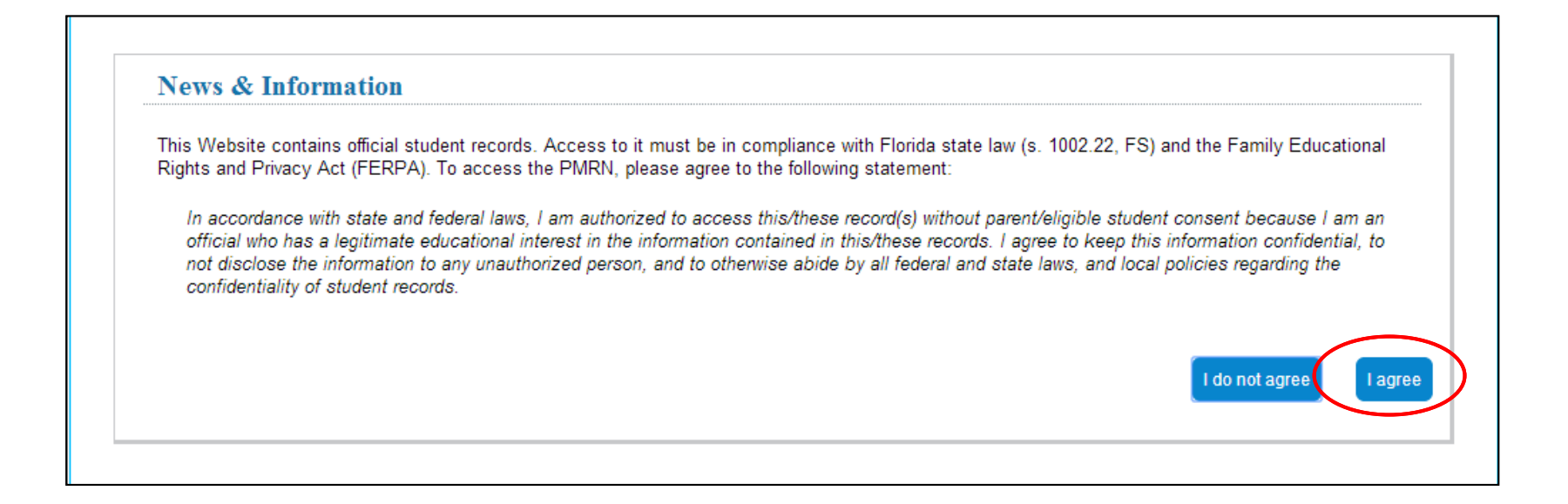

#### **School Configuration - News**

#### – News Page

#### Click the Next button

#### **News & Information**

#### 2014-2015 Registration Open

Registration to use the Progress Monitoring and Reporting Network for the 2014-2015 school year is now open. All schools planning to use Florida's Webbased data management system for reporting student gains in reading must register. This includes all schools who administer the Florida Kindergarten Readiness Screener (FLKRS) and the Florida Assessments for Instruction in Reading aligned to the Language Arts Florida Standards (FAIR-FS). Schools who utilize the Professional Development Log for Reading/Literacy Coaches (Coach's Log) must also register.

For assistance with the PMRN, please contact the Florida Department of Education (FLDOE) Integrated Education Network Service Center at ienhelp@fldoe.org or (855) 814-2876.

### **School Configuration Page**

#### School Configuration Page

- Confirm school calendar (e.g., district-wide) and school start date
- Click Submit

| FLORIDA DEPARTMENT OF                                               | PMRN Progress Monitoring<br>& Reporting Network            |                       |
|---------------------------------------------------------------------|------------------------------------------------------------|-----------------------|
| fldoe.org                                                           | Home Profile Contact Us K-2 3-12 WAM Downloads             | FLKRS Reports Sign Ou |
| User: User Name   Access Level: School Level 1                      |                                                            |                       |
| School Configuration                                                |                                                            |                       |
| NOTE: The following school configuration                            | screen is only available on the Principal's first Sign In. | This screen allows    |
| you to enter and confirm important school                           | information which is required in order to schedule key     | events in the         |
| PMRN.                                                               |                                                            |                       |
| Before continuing, please have a printed co<br>School Calendar Type | py of your school's calendar available.                    |                       |
| Your school's calendar(s) and calendar start date are list          | ed.                                                        |                       |
| If the information is incorrect, please contact the helpo           | lesk at 855-814-2876 or <u>ienhelp@fldoe.org</u> .         |                       |
| Name (Calendar Type)                                                | Start Date                                                 |                       |
| District-Wide                                                       | 7/21/2014                                                  |                       |
| * Value is required                                                 |                                                            |                       |

#### **Principal Home Page**

 Congratulations! You have completed the School Configuration process and have reached your Home Page.

| FLOR                                     | IDA DEPARTMENT OF                  | PN                   | 1RN         | Progres<br>& Repo | s Monitoring<br>rting Network | Z             |          |
|------------------------------------------|------------------------------------|----------------------|-------------|-------------------|-------------------------------|---------------|----------|
|                                          | fldoe.org                          | Home                 | Profile Cor | ntact Us K-2      | 3-12 WAM Downloads            | FLKRS Reports | Sign Out |
|                                          |                                    |                      |             |                   |                               |               |          |
| User: User Name   <u>Access L</u>        | evel: School Level 1               |                      |             |                   |                               |               |          |
| School Name                              |                                    |                      |             |                   |                               |               |          |
| Reading Class Student<br>Reports Reports | Classes/ Students Users<br>Periods |                      |             |                   |                               |               |          |
|                                          |                                    |                      |             |                   |                               |               |          |
| Sort by <b>User Name</b> or <b>A</b>     | ccess Level. Click a User Nam      | e to edit that User. |             |                   |                               | Ad            | ld User  |
| <u>User</u>                              |                                    | Access Level         |             | SSOU              | ser                           | Linked        |          |
| <u>A, Teacher</u>                        |                                    |                      |             | YES               |                               | NO            |          |
| <u>B, Principal</u>                      |                                    | School Level 1       |             | YES               |                               | YES           |          |
| <u>B, Teacher</u>                        |                                    | Resource Level       |             | YES               |                               | YES           |          |
| <u>C, Teacher</u>                        |                                    | Reading Level        |             | YES               |                               | YES           |          |
| <u>D, Teacher</u>                        |                                    | Reading Level        |             | YES               |                               | YES           |          |
| <u>E, Teacher</u>                        |                                    | Reading Level        |             | YES               |                               | YES           |          |
| <u>F, Teacher</u>                        |                                    | Reading Level        |             | YES               |                               | YES           |          |
| <u>G, Teacher</u>                        |                                    | Reading Level        |             | YES               |                               | YES           |          |
|                                          |                                    |                      |             |                   |                               |               |          |

### Topics

- ✓ Principal Sign In (SSO)
- ✓ PMRN Registration
- ✓ School Configuration

– Adding PMRN Managers

#### **PMRN Role Access**

- The Single Sign-On accounts provide authentication to PMRN not access.
- Users that attempt to enter the PMRN that have not been granted access will receive the following error page.

| PMRN - SSO User Sign In                                                                |  |  |  |  |  |  |
|----------------------------------------------------------------------------------------|--|--|--|--|--|--|
| NO ROLE AVAILABLE                                                                      |  |  |  |  |  |  |
| You do not have a role allocated in PMRN.<br>Please contact your school administrator. |  |  |  |  |  |  |
| The helpdesk can be reached out at 855-814-2876.                                       |  |  |  |  |  |  |
|                                                                                        |  |  |  |  |  |  |

- You will need to contact a School Level User (SL1, SL2, SL3) to be given access to the PMRN.
  - If you are the principal, and you are receiving this message, you are not properly identified in your district's SSO files as the school's administrator

#### **Adding PMRN Managers**

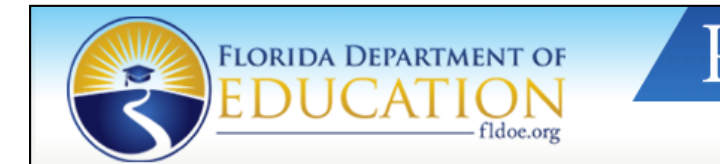

PMRN Progress Monitoring & Reporting Network

Home Profile Contact Us K-2 3-12 WAM Downloads FLKRS Reports Sign Out

Add User

User: User Name | Access Level: School Level 1

#### School Name

| Reading Class<br>Reports | Student<br>Reports | Classes/<br>Periods | Students | User |
|--------------------------|--------------------|---------------------|----------|------|
|                          |                    |                     |          |      |

#### Sort by User Name or Access Level. Click a User Name to edit that User.

| <u>User</u>       | Access Level   | SSOUser | Linked |
|-------------------|----------------|---------|--------|
| A, Teacher        |                | YES     | NO     |
| B, Principal      | School Level 1 | YES     | YES    |
| <u>B, Teacher</u> | Resource Level | YES     | YES    |
| <u>C, Teacher</u> | Reading Level  | YES     | YES    |
| D, Teacher        | Reading Level  | YES     | YES    |
| <u>E, Teacher</u> | Reading Level  | YES     | YES    |
| <u>F, Teacher</u> | Reading Level  | YES     | YES    |
| <u>G, Teacher</u> | Reading Level  | YES     | YES    |
|                   |                |         |        |

### **Assigning PMRN Manager**

- 1. Fill in the information boxes on the screen.
- 2. Please verify the E-mail address with the reading coach (or other designee).
- 3. Check the box next to "School Level 2".
- 4. Click Submit.

**Note:** The School Level 2 staff member will be able to Sign In via their SSO credentials after the linking process has authenticated the User.

| Identifier *<br>First Name *           | 112233445<br>A        |                                        |                              |  |  |  |  |  |  |
|----------------------------------------|-----------------------|----------------------------------------|------------------------------|--|--|--|--|--|--|
| E-mail *                               | acoach@schoolname.org |                                        |                              |  |  |  |  |  |  |
| Access                                 | Allow?                | Access Level                           | Access to PMRN               |  |  |  |  |  |  |
|                                        |                       | Assessment Team Member                 | 1                            |  |  |  |  |  |  |
|                                        |                       | Reading Level                          |                              |  |  |  |  |  |  |
|                                        |                       | Resource Level                         |                              |  |  |  |  |  |  |
|                                        |                       | School Level 2                         | $\lor$                       |  |  |  |  |  |  |
|                                        |                       | School Level 3                         | <b>V</b>                     |  |  |  |  |  |  |
|                                        |                       | School Level 4                         |                              |  |  |  |  |  |  |
| Submit Cancel * Denotes required field | ds. Email is n        | ot required for Reading and Resource L | evel Users. If access to the |  |  |  |  |  |  |

### **Assigning PMRN Manager**

- The new User's name, E-mail Address, and Access Level will be displayed. (If there is an error, click **Cancel**, which will return you to the list of Users at the school.)
- Click Continue.

| You are adding                 | g a User. Please verify that the information below   | is correct. |   |                 |
|--------------------------------|------------------------------------------------------|-------------|---|-----------------|
| Click 'CONTINUE' to add t      | his User. Click 'CANCEL' to discontinue this action. |             | ] |                 |
| User Information               |                                                      |             |   |                 |
| PMRN Unique ID:<br>Identifier: | 987336597                                            |             |   |                 |
| First Name:                    | А                                                    |             |   |                 |
| Last Name:                     | Coach                                                |             |   |                 |
| E-mail:                        | acoach@schoolname.org                                |             |   |                 |
| LocalId:                       |                                                      |             |   |                 |
| New Access Level               | l(s)                                                 |             |   |                 |
| Access Level                   | Access to PMRN                                       |             |   |                 |
| School Level 2                 | <b>V</b>                                             |             |   |                 |
|                                |                                                      |             |   |                 |
|                                |                                                      |             |   | Continue Cancel |

- User's PMRN and SSO accounts should be linked automatically when the SSO data import updates.
- Once you have successfully added a User to the PMRN their name will now appear under the User column.
- If there is a "NO" for the User under the Linked column after the SSO data import updates, you will need to manually link their PMRN Access to their Single Sign-On Account.

|    |                   | FLO                | RIDA DI            |                        |          |                | PN    | 1R      | N     | Progres<br>& Repo | ss Monite<br>orting Ne | oring<br>twork | Į.           |           |
|----|-------------------|--------------------|--------------------|------------------------|----------|----------------|-------|---------|-------|-------------------|------------------------|----------------|--------------|-----------|
|    | S                 |                    |                    |                        | ldoe.org |                | Home  | Profile | Conta | ctUsK-2           | 3-12 WAM               | Downloads      | FLKRS Report | s Sign Ou |
|    |                   |                    |                    |                        |          |                |       |         |       |                   |                        |                |              |           |
| Us | ser: User Nam     | e   <u>Acces</u> s | <u>: Level:</u> Sc | hool Level 1           |          |                |       |         |       |                   |                        |                |              |           |
| So | chool Na          | me                 |                    |                        |          |                |       |         |       |                   |                        |                |              |           |
| R  | eading Class      | Student            | Classes/           | Students               | Users    |                |       |         |       |                   |                        |                |              |           |
|    | Reports           | Reports            | Periods            |                        |          |                |       |         |       |                   |                        |                |              |           |
|    |                   |                    |                    |                        |          |                |       |         |       |                   |                        |                |              |           |
|    | Sort by User      | Name or            | Access Le          | <b>vel</b> . Click a U | ser Name | e to edit that | User. |         |       |                   |                        |                |              | Add User  |
|    |                   |                    |                    |                        |          | Accord Love    |       |         |       | 5501              | lcor                   |                |              |           |
|    | A. Teacher        |                    |                    |                        |          | Access Leve    | 1     |         |       | YES               | ISEI                   |                |              |           |
| ľ  | B, Principal      |                    |                    |                        |          | School Level   | 1     |         |       | YES               |                        |                | YES          |           |
|    | <u>B, Teacher</u> |                    |                    |                        |          | Resource Le    | vel   |         |       | YES               |                        |                | YES          |           |
|    | <u>C, Teacher</u> | :                  |                    |                        |          | Reading Lev    | el    |         |       | YES               |                        |                | YES          |           |
|    | <u>D, Teacher</u> |                    |                    |                        |          | Reading Lev    | el    |         |       | YES               |                        |                | YES          |           |
| N  | <u>E, Teacher</u> |                    |                    |                        |          | Reading Lev    | el    |         |       | YES               |                        |                | YES          |           |
|    | <u>F, Teacher</u> | /                  |                    |                        |          | Reading Lev    | el    |         |       | YES               |                        |                | YES          |           |
| '  | <u>G, Teache</u>  |                    |                    |                        |          | Reading Lev    | el    |         |       | YES               |                        |                | YES          |           |
|    | $\smile$          |                    |                    |                        |          |                | 33    |         |       |                   |                        |                |              |           |

• All Users must be linked to a SSO account in order to access the PMRN using their Single Sign-On credentials.

| FL                                                            | ORIDA DEP                   | ARTMENT OF             | PMRN Progress :<br>& Report    | Monitoring<br>ing Network |                        |
|---------------------------------------------------------------|-----------------------------|------------------------|--------------------------------|---------------------------|------------------------|
|                                                               | DUCI                        | fldoe.org              | Home Profile Contact Us K-2 3- | 12 WAM Downloads I        | FLKRS Reports Sign Out |
| User: User Name   <u>Acc</u>                                  | <u>ess Level:</u> Schoo     | bl Level 1             |                                |                           |                        |
| School Name                                                   |                             |                        |                                |                           |                        |
| Reading Class Studer                                          | nt Classes/ S               | Students Users         |                                |                           |                        |
| Reporte Report                                                |                             |                        |                                |                           |                        |
| PMRN Unique ID<br>Identifier *<br>First Name *<br>Last Name * | AC3CD0DA7<br><br>A<br>Coach |                        | _                              |                           | ink SSO User           |
| LocalId                                                       | lacoach@so                  | choolname.org          |                                |                           |                        |
| Access                                                        | Allow?                      | Access Level           | Access to PMRN                 |                           |                        |
|                                                               |                             | Assessment Team Member | $\checkmark$                   |                           |                        |
|                                                               |                             | Reading Level          |                                |                           |                        |
|                                                               |                             | Resource Level         |                                |                           |                        |
|                                                               |                             | School Level 2         | $\checkmark$                   |                           |                        |
|                                                               |                             | School Level 3         | $\checkmark$                   |                           |                        |
|                                                               |                             | School Level 4         |                                |                           |                        |
|                                                               |                             |                        |                                |                           |                        |

34

• Use the Search fields to locate the User's SSO account.

| Reading Class<br>Reports                                                                                                    | Student Classes/<br>Reports Periods | Students | Users               |       |          |       |              |
|----------------------------------------------------------------------------------------------------|-------------------------------------|----------|---------------------|-------|----------|-------|--------------|
| Search for Users in the PMRN                                                                                                    |                                     |          |                     |       |          |       |              |
| Locate a User in the PMRN by entering the Identifier, District ID, or PMRN Unique ID into<br>the ID field, the last name in the Last Name field, or the E-mail address in the E-mail field.<br>Local ID First Name Last Name<br>E-mail<br>acoach@schoolname.org |                                     |          |                     |       |          |       |              |
| First Name                                                                                                    | Look I                              |          | E mail              |       |          | SCOTO | Results: 1   |
| A                                                                                                    | Coac                                | h        | acoach@schoolname.c | rg 65 | 54459938 | 22740 |              |
| 4                                                                                                    |                                     |          |                     |       |          |       |              |
| 1                                                                                                    |                                     |          |                     |       |          |       | ink SSO User |

• Once a PMRN User has been successfully linked to an SSO Account there will be a "YES" in the "SSOUser" and "Linked" columns.

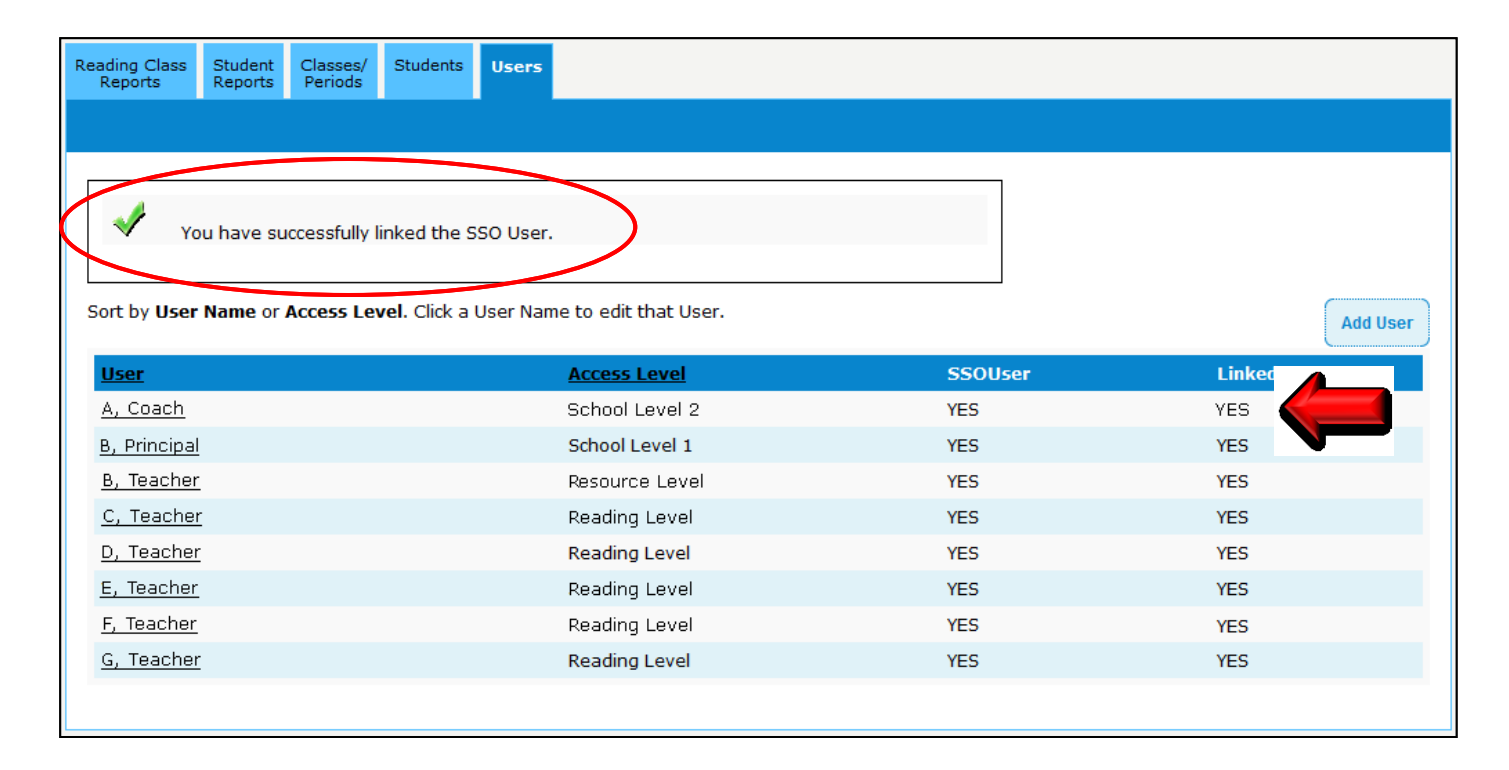

#### Conclusion

# Congratulations! The PMRN Manager (SL2 User) has been successfully added and linked.

For detailed information regarding SL2 User tasks and PMRN administration, please consult the PMRN SSO Administrator's User Guide.

#### **For More Information**

- Curriculum questions: Contact your district reading office
- Content and policy questions: Contact Just Read, Florida! at 850-245-0503 http://www.justreadflorida.com/
- Technical questions: Call Florida Department of Education (FLDOE) Integrated Education Service Center 855-814-2876 <u>ienhelp@fldoe.org</u>